## Konfigurieren von PPPoE auf der RV110W

## Ziel

Point-to-Point Protocol over Ethernet (PPPoE) ist ein Netzwerkprotokoll, das das Point-to-Point-Protokoll im Ethernet-Frame umschließt. PPPoE sorgt dafür, dass Pakete sicher über die Verbindung übertragen werden können und der Benutzer virtuell über Ethernet von einem Gerät zu einem anderen wählen kann.

In diesem Dokument wird erläutert, wie Sie die PPPoE-Einstellungen für die RV110W konfigurieren.

## Anwendbare Geräte

·RV110W

## Konfigurieren von PPPoE

Schritt 1: Melden Sie sich beim Webkonfigurationsprogramm an, und wählen Sie **Networking > WAN aus**.

| Internet Setup            |                                                      |
|---------------------------|------------------------------------------------------|
| Internet Connection Type: | PPPoE                                                |
| PPPoE Settings            |                                                      |
| Username:                 |                                                      |
| Password:                 |                                                      |
| © Connect on Demand: M    | ax Idle Time 5 minutes (Range: 1 - 9999, Default: 5) |
| Keep Alive: Redial period | d 30 seconds (Range: 20 - 180, Default: 30)          |
| Authentication Type:      | Auto Negotiation 💌                                   |
| Optional Settings         |                                                      |
| Host Name:                | router1FE47D                                         |
| Domain Name:              |                                                      |
| MTU:                      | Auto O Manual                                        |
| Size:                     | 1500 Bytes (Range: 576 - 1492, Default: 1492)        |
| Save Cancel               |                                                      |

Schritt 2: Wählen Sie in der Dropdown-Liste Internetverbindungstyp die Option PPPoE aus.

| Internet Setup            |                                                      |
|---------------------------|------------------------------------------------------|
| Internet Connection Type: | PPPoE V                                              |
| PPPoE Settings            |                                                      |
| Username:                 | username                                             |
| Password:                 |                                                      |
| © Connect on Demand: M    | ax Idle Time 5 minutes (Range: 1 - 9999, Default: 5) |
| Keep Alive: Redial period | ad 30 seconds (Range: 20 - 180, Default: 30)         |
| Authentication Type:      | Auto Negotiation 💌                                   |
| Optional Settings         |                                                      |
| Host Name:                | router1FE47D                                         |
| Domain Name:              |                                                      |
| MTU:                      | 🖲 Auto 🔘 Manual                                      |
| Size:                     | 1500 Bytes (Range: 576 - 1492, Default: 1492)        |
| Save Cancel               |                                                      |

Schritt 3: Geben Sie den von Ihrem ISP bereitgestellten Benutzernamen in das Feld *Benutzername ein*.

| iternet Setup             |                                                       |
|---------------------------|-------------------------------------------------------|
| Internet Connection Type: | PPPoE 💌                                               |
| PPPoE Settings            |                                                       |
| Username:                 | username                                              |
| Password:                 |                                                       |
| Connect on Demand: N      | lax Idle Time 5 minutes (Range: 1 - 9999, Default: 5) |
| Keep Alive: Redial perior | od 30 seconds (Range: 20 - 180, Default: 30)          |
| Authentication Type:      | Auto Negotiation 💌                                    |
| Optional Settings         |                                                       |
| Host Name:                | router1FE47D                                          |
|                           |                                                       |
| Domain Name:              |                                                       |
| Domain Name:<br>MTU:      | Auto C Manual                                         |

Schritt 4: Geben Sie das Kennwort, das Sie von Ihrem ISP erhalten haben, in das Feld *Kennwort ein*.

| nternet Setup              |                                                       |
|----------------------------|-------------------------------------------------------|
| Internet Connection Type:  | PPPoE 💌                                               |
| PPPoE Settings             |                                                       |
| Username:                  | username                                              |
| Password:                  | ••••••                                                |
| Connect on Demand: N       | lax Idle Time 5 minutes (Range: 1 - 9999, Default: 5) |
| © Keep Alive: Redial perio | od 30 seconds (Range: 20 - 180, Default: 30)          |
| Authentication Type:       | Auto Negotiation 💌                                    |
| Optional Settings          |                                                       |
| Host Name:                 | router1FE47D                                          |
| Domain Name:               |                                                       |
| MTU:                       | Auto O Manual                                         |
| Size:                      | 1500 Bytes (Range: 576 - 1492, Default: 1492)         |
| Save Cancel                | ]                                                     |

Schritt 5: Klicken Sie entweder auf Connect on Demand oder Keep Alive.

| nternet Setup             |                                                       |
|---------------------------|-------------------------------------------------------|
| Internet Connection Type: | PPPoE 💌                                               |
| PPPoE Settings            |                                                       |
| Username:                 | username                                              |
| Password:                 | ••••••                                                |
| Connect on Demand: M      | lax Idle Time 5 minutes (Range: 1 - 9999, Default: 5) |
| Keep Alive: Redial period | od 30 seconds (Range: 20 - 180, Default: 30)          |
| Authentication Type:      | Auto Negotiation -                                    |
| Optional Settings         |                                                       |
| Host Name:                | router1FE47D                                          |
| Domain Name:              |                                                       |
| MTU:                      | ● Auto © Manual                                       |
| Size:                     | 1500 Bytes (Range: 576 - 1492, Default: 1492)         |
| Save Cancel               | ]                                                     |

Die verfügbaren Optionen sind wie folgt definiert:

•Connect on Demand (Auf Anfrage verbinden): Wählen Sie diese Option aus, wenn Ihr ISP die Zeit berechnet, die Sie angebunden haben. Wenn Sie diese Option auswählen, ist die Internetverbindung nur aktiviert, wenn Datenverkehr vorhanden ist. Wenn die Verbindung inaktiv ist und kein Datenverkehr fließt, wird die Verbindung geschlossen. Geben Sie im Feld Max Idle Time (Max. Inaktivitätsdauer) die Anzahl der Minuten ein, nach denen die Verbindung abgeschaltet wird.

•Keep Alive (Verbindung aufrecht halten): Geben Sie im Feld *Wahlwiederholungszeitraum* die Anzahl der Sekunden ein, nach der der RV110W eine erneute Verbindung herzustellen versucht, wenn die Verbindung getrennt wird.

Schritt 6: Wählen Sie den Authentifizierungstyp aus der Dropdown-Liste *Authentifizierungstyp aus*.

| itemet ootup                                                                                               |                                                                                                    |
|----------------------------------------------------------------------------------------------------|----------------------------------------------------------------------------------------------------|
| Internet Connection Type:                                                                                  | PPPoE 💌                                                                                              |
| PPPoE Settings                                                                                             |                                                                                                    |
| Username:                                                                                                  | username                                                                                             |
| Password:                                                                                                  | •••••                                                                                                |
| Connect on Demand: I                                                                                       | Max Idle Time 5 minutes (Range: 1 - 9999, Default: 5)                                                |
| -                                                                                                    |                                                                                                    |
| Keep Alive: Redial peri                                                                                    | iod 30 seconds (Range: 20 - 180, Default: 30)                                                        |
| Keep Alive: Redial peri<br>Authentication Type:                                                            | auto Negotiation                                                                                     |
| Weep Alive: Redial peri<br>Authentication Type:<br>Optional Settings                                       | iod 30 seconds (Range: 20 - 180, Default: 30)<br>Auto Negotiation 💌                                  |
| Weep Alive: Redial peri<br>Authentication Type:<br>Optional Settings<br>Host Name:                         | iod 30 seconds (Range: 20 - 180, Default: 30) Auto Negotiation  router1FE47D                         |
| Weep Alive: Redial peri<br>Authentication Type:<br>Optional Settings<br>Host Name:<br>Domain Name:         | iod 30 seconds (Range: 20 - 180, Default: 30) Auto Negotiation  router1FE47D domain.com              |
| Weep Alive: Redial peri<br>Authentication Type:<br>Optional Settings<br>Host Name:<br>Domain Name:<br>MTU: | iod 30 seconds (Range: 20 - 180, Default: 30) Auto Negotiation  router1FE47D domain.com Auto  Manual |

Die verfügbaren Optionen sind wie folgt definiert:

·Auto Negotiation Type (Autom. Verhandlung-Typ): Server sendet eine Konfigurationsanforderung, die den Sicherheitsalgorithmus angibt, auf dem er festgelegt ist. Anschließend sendet der RV110W Authentifizierungsdaten mit dem zuvor vom Server gesendeten Sicherheitstyp zurück.

·PAP-Typ: Verwendet das Password Authentication Protocol (PAP), um eine Verbindung zum ISP herzustellen.

·CHAP: Verwendet das Challenge Handshake Authentication Protocol (CHAP) für die Verbindung mit dem ISP.

·MS-CHAP oder MS-CHAPv2 - Verwendet das Microsoft Challenge Handshake Authentication Protocol bei der Verbindung mit dem ISP.

Schritt 7: (Optional) Geben Sie den Hostnamen der RV110W im Feld Hostname ein.

**Hinweis:** Wenn Sie keine der optionalen Einstellungen konfigurieren möchten, fahren Sie mit Schritt 11 fort.

| nternet Setup             |                                                       |
|---------------------------|-------------------------------------------------------|
| Internet Connection Type: | PPPoE                                                 |
| PPPoE Settings            |                                                       |
| Username:                 | username                                              |
| Password:                 | •••••                                                 |
| Connect on Demand: M      | lax Idle Time 5 minutes (Range: 1 - 9999, Default: 5) |
| Keep Alive: Redial period | od 30 seconds (Range: 20 - 180, Default: 30)          |
| Authentication Type:      | Auto Negotiation 💌                                    |
| Optional Settings         |                                                       |
| Host Name:                | router1FE47D                                          |
| Domain Name:              | domain.com                                            |
| MTU:                      | Auto O Manual                                         |
| Size:                     | 1500 Bytes (Range: 576 - 1492, Default: 1492)         |
| Save Cancel               | ]                                                     |

Schritt 8: Geben Sie den Domänennamen Ihres Netzwerks in das Feld Domänenname ein.

| ternet Setup              |                                                       |
|---------------------------|-------------------------------------------------------|
| Internet Connection Type: | PPPoE 💌                                               |
| PPPoE Settings            |                                                       |
| Username:                 | username                                              |
| Password:                 | •••••                                                 |
| Connect on Demand: M      | lax Idle Time 5 minutes (Range: 1 - 9999, Default: 5) |
| Keep Alive: Redial period | od 30 seconds (Range: 20 - 180, Default: 30)          |
| Authentication Type:      | Auto Negotiation                                      |
| Optional Settings         |                                                       |
| Hact Nama:                | router1FE47D                                          |
| nust ivallie.             |                                                       |
| Domain Name:              | domain.com                                            |
| Domain Name:<br>MTU:      | o Auto Manual                                         |

Schritt 9: Klicken Sie auf **Auto**, um die Größe der MTU so festzulegen, dass die Größe automatisch angepasst wird, oder klicken Sie auf **Manual (Manuell)**, um die Größe der MTU anzugeben.

| Internet Connection Type:                                                       | PPPoE                                                 |
|---------------------------------------------------------------------------------|-------------------------------------------------------|
| PPPoE Settings                                                                  |                                                       |
| Username:                                                                       | username                                              |
| Password:                                                                       |                                                       |
| Connect on Demand:                                                              | Max Idle Time 5 minutes (Range: 1 - 9999, Default: 5) |
| Keep Alive: Redial per                                                          | riod 30 seconds (Range: 20 - 180, Default: 30)        |
|                                                                                 |                                                       |
| Authentication Type:                                                            | Auto Negotiation 💌                                    |
| Authentication Type:<br>Optional Settings                                       | Auto Negotiation 💌                                    |
| Authentication Type:<br>Optional Settings<br>Host Name:                         | Auto Negotiation 💌                                    |
| Authentication Type:<br><b>Optional Settings</b><br>Host Name:<br>Domain Name:  | Auto Negotiation 💌                                    |
| Authentication Type:<br>Optional Settings<br>Host Name:<br>Domain Name:<br>MTU: | Auto Negotiation 💌 router1FE47D domain.com            |

Schritt 10: Wenn Sie auf **Manuell** klicken, geben Sie die Größe der MTU in das Feld *Größe* ein.

Schritt 11: Klicken Sie auf **Speichern**, um die Konfigurationsänderungen zu speichern, oder auf **Abbrechen**, um die Änderungen zu verwerfen.